## Editar imágenes con Paint

1. Seleccione la imagen a escalar

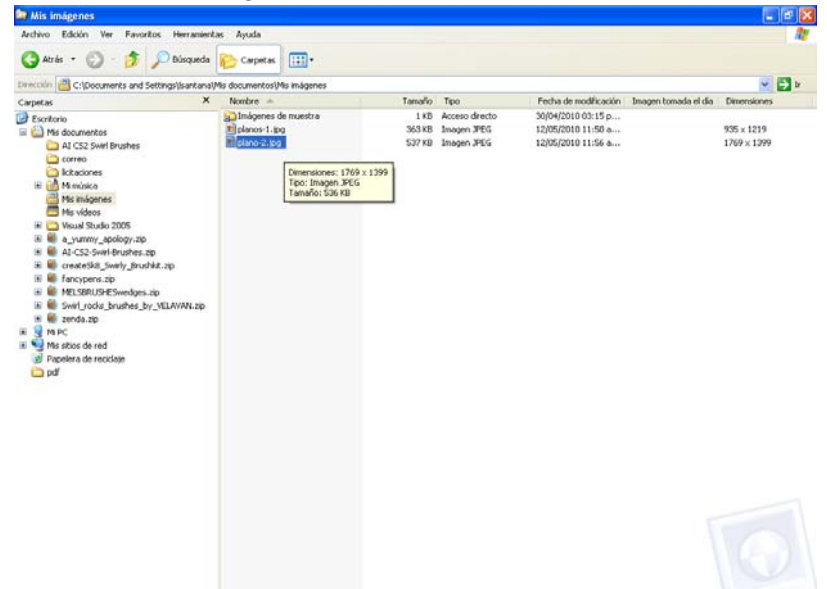

2. De clic derecho sobre el nombre de la imagen, aparecerá un menú de la imagen:

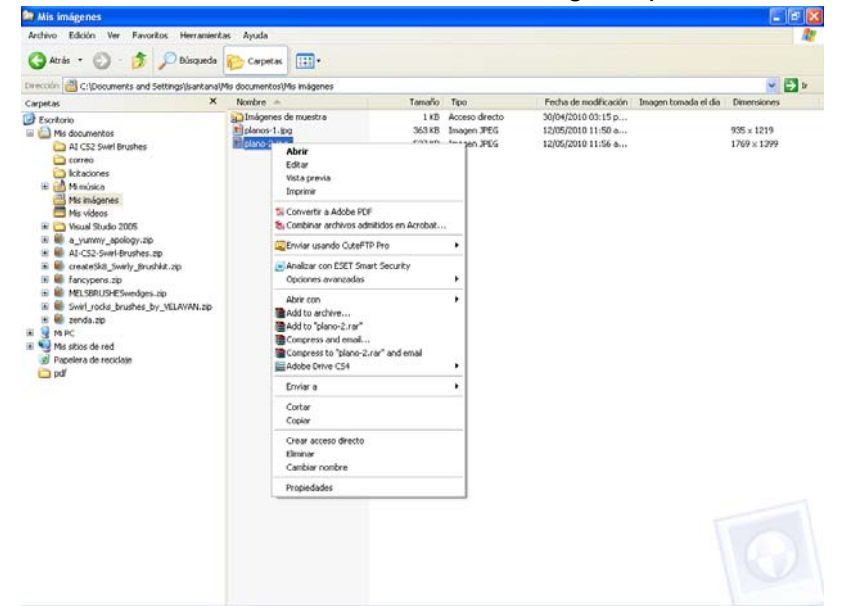

3. Seleccione la opción "abrir con" y en el sub menú seleccione la opción "paint"

| Archivo Edición Ver Pavoritos Herramient                                                                                                    | as Ayuda                                                                                                    |                                                                                                    |                                                                                                    |                                                                                                    |                      |             |
|----------------------------------------------------------------------------------------------------|----------------------------------------------------------------------------------------------------|----------------------------------------------------------------------------------------------------|----------------------------------------------------------------------------------------------------|----------------------------------------------------------------------------------------------------|----------------------|-------------|
| 🔇 Atrás 🔹 🐑 - 🎓 🔎 Dúsqueda                                                                                                    | Carpetas 🔝-                                                                                                    |                                                                                                    |                                                                                                    |                                                                                                    |                      |             |
| Direction 📇 C:\Documents and Settings\ santana                                                                                                    | Mis documentosi/Mis imágenes                                                                                                    |                                                                                                    |                                                                                                    |                                                                                                    |                      | 💌 🔁 🛛       |
| Carpetas ×                                                                                                    | Nombre -                                                                                                    | Tamaño                                                                                                    | Tipo                                                                                                    | Fecha de modificación                                                                                                    | Imagen tomada el día | Dimensiones |
| Control     Control       Control     Control       Control     Control       Al CCS Will Burkes     Control       Maintee     Maintee       Maintee     Maintee       Maintee     Maintee       Maintee     Maintee       Maintee     Maintee       Maintee     Maintee       Maintee     Maintee       Maintee     Maintee       Maintee     Control       Maintee     Control       Maintee     Co | Motores de musica<br>integress de musica<br>Alter<br>Salar<br>Sala | i is the second second | Teo Teo<br>Acres directo<br>Imagen 3PEG<br>Transm 3PEG<br>Managen 3PEG<br>Managen 3PE | Pietra de Isolaticado<br>30(42/2010 01:5 p<br>12(05/2010 11:56 a<br>12(05/2010 11:56 a<br>12(05/2010 11:56 a<br>12(05/2010 11:56 a<br>12(05/2010 11:56 a<br>12(05/2010 11:56 a | znegen tomoda el dia | 985x1219    |

4. Se abrirá el programa paint con la imagen seleccionada

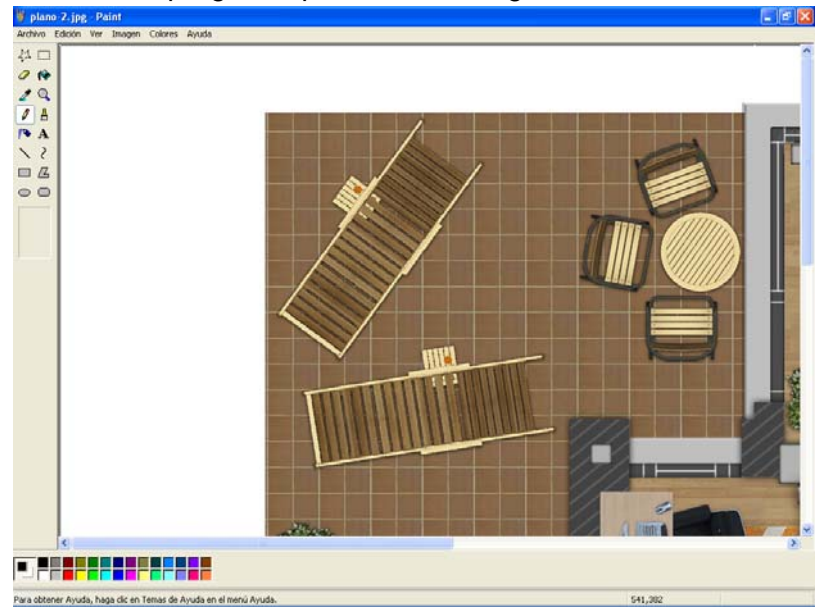

5. De un clic en el menú "Imagen" y seleccione la opción "Expandir o contraer..."

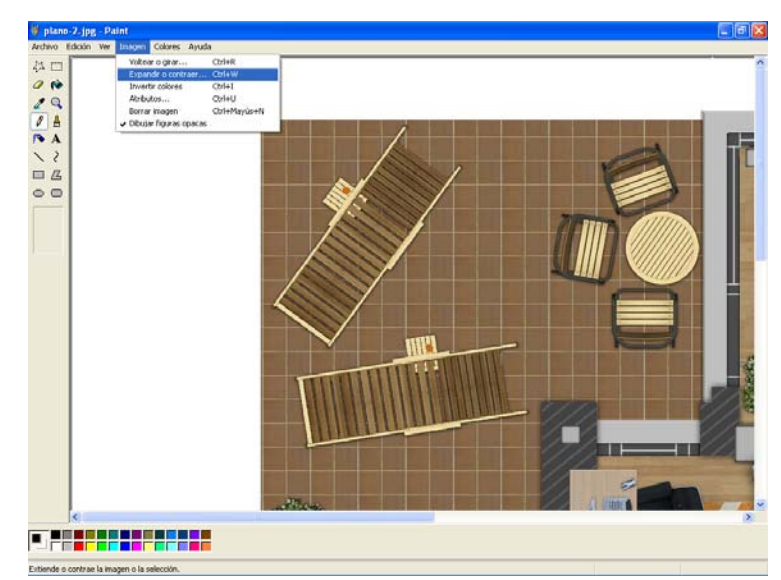

- 6. Se abrirá una ventana donde se deberán ingresar los siguientes datos en el área correspondiente a "expandir":
  - a. En el campo horizontal colocar 50
  - b. En el campo vertical escribir 50

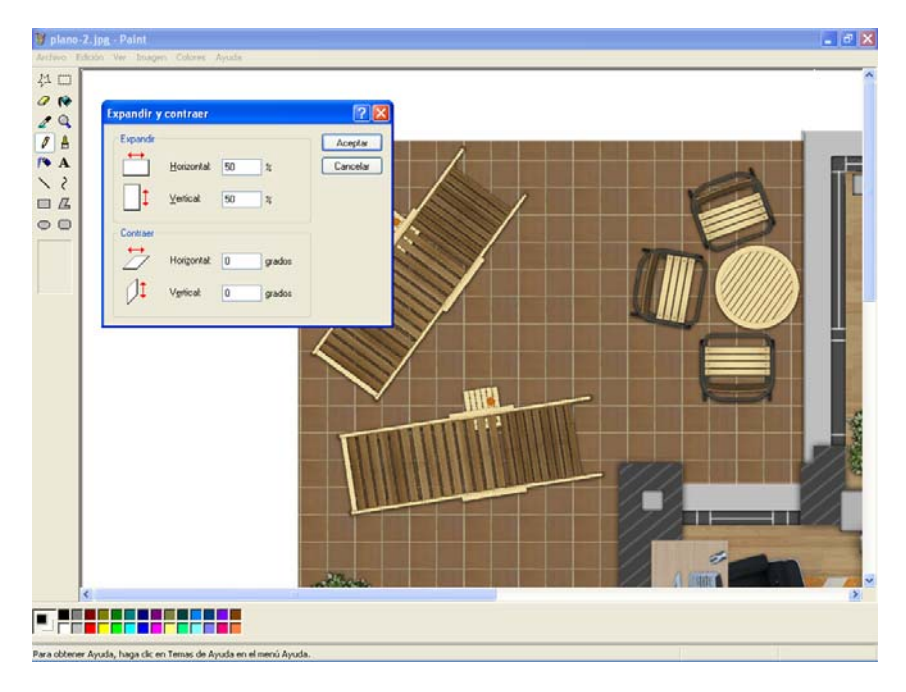

NOTA: si la imagen no se logra observar completamente en la pantalla, repetir este paso colocando en los campos otras cantidades. El 100% es el tamaño que muestra actualmente la pantalla

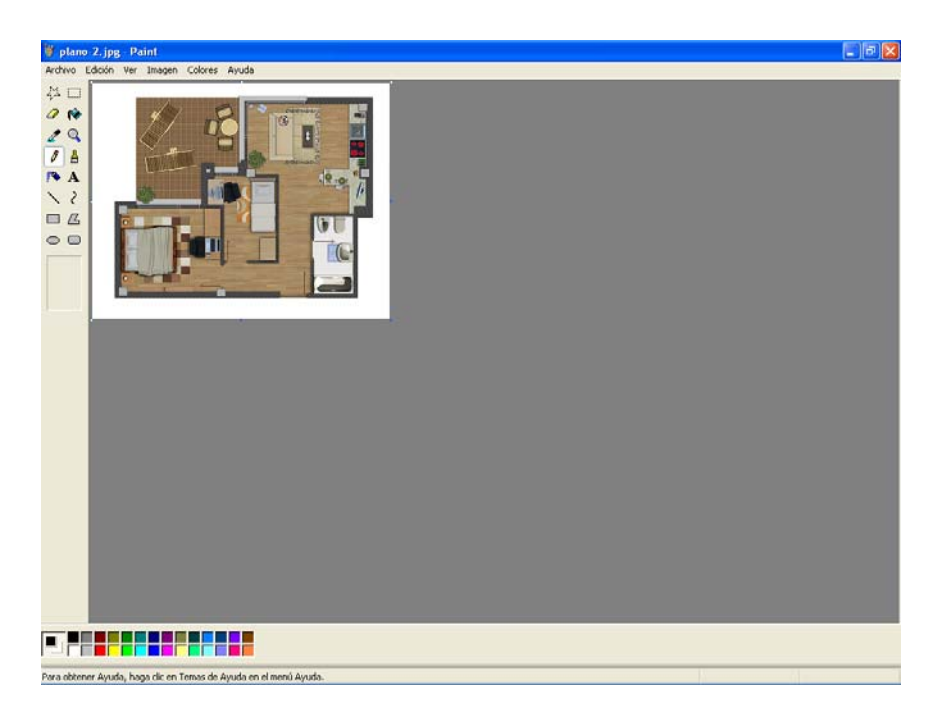

- 7. Una vez hecho esto, seleccionar el menú "Archivo" y pulsar en la opción "Guardar" ó en su caso "Guardar como..."
  - a. En caso de haber seleccionado la opción "Guardar como..." el programa abrirá una ventana, donde colocaremos el nuevo nombre de la imagen, así como su extensión
    - i. Se escribe el nombre de la imagen, en caso de querer cambiarlo
    - ii. Se selecciona de lista de "Tipo" la opción GIF
    - iii. Pulsamos el botón "Guardar"

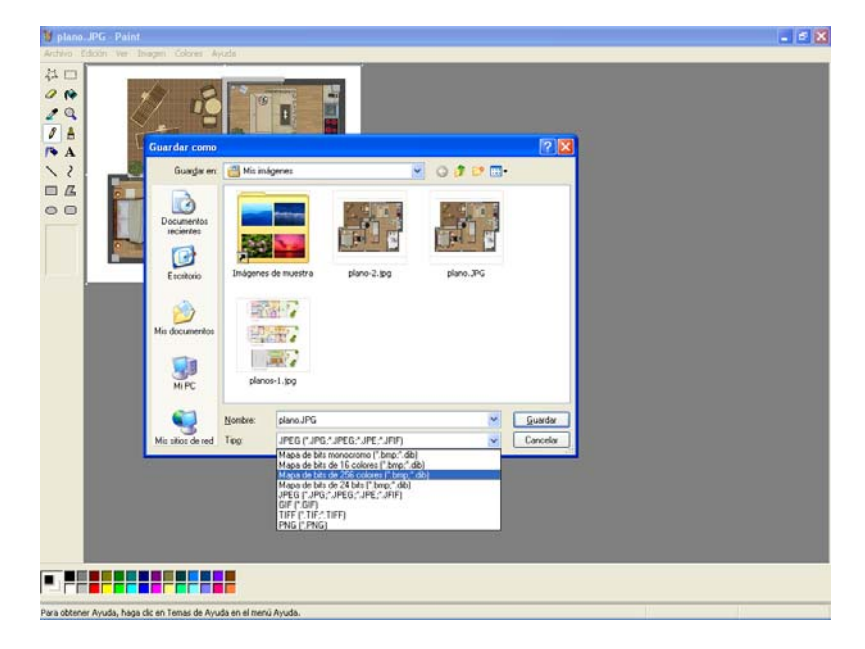

b. En caso de haber seleccionado la opción "Guardar" el programa realiza los cambios en la misma imagen.

Editar imágenes con Microsoft Office Picture Manager

1. Seleccione la imagen a escalar

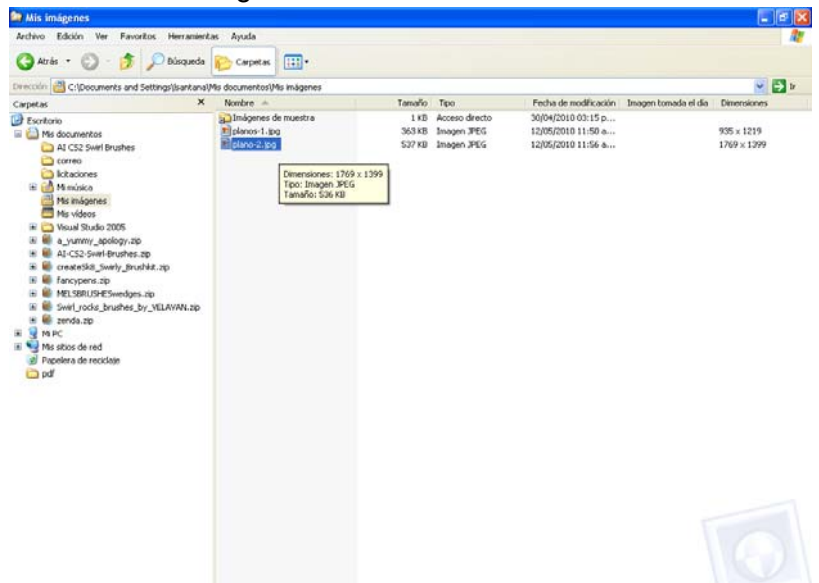

2. De clic derecho sobre el nombre de la imagen, aparecerá un menú de la imagen:

| Adda Edda No. Franks Household                                                                                                    |                                                                                                    |                                                                 |                                                                                      |                      |                                           |
|----------------------------------------------------------------------------------------------------|----------------------------------------------------------------------------------------------------|-----------------------------------------------------------------|--------------------------------------------------------------------------------------|----------------------|-------------------------------------------|
| G Atrás • 🕥 - 🏂 🔎 Búsqueda                                                                                                    | Carpetas                                                                                                    |                                                                 |                                                                                      |                      |                                           |
| wección 👌 C:(Documents and Settings)(santana)                                                                                                    | Mis documentos)Mis imágenes                                                                                                    |                                                                 |                                                                                      |                      | 💌 🔁 🖬                                     |
| Carpetas X                                                                                                    | Nombre 🔺                                                                                                    | Tamaño Tipo                                                     | Fecha de modificación                                                                | Imagen tomada el día | Dimensiones                               |
| September<br>Sectors<br>Sectors<br>S | Notice A<br>Indigence of metals a<br>plenors-1.og<br>Abrie<br>Status previa<br>Weaprevia<br>Status previa<br>Status previa<br>Status aprevia<br>Status aprevia | Tarmenfor Teo<br>1.15 Access director<br>3.53.58 Simpon PEG<br> | Peda de modificador<br>30[04/2010015 p<br>12(05)/2010 11:50 e<br>12(05)/2010 11:56 e | Imagen tomada el día | Dimensiones<br>9055 x 1219<br>1769 x 1399 |

3. Seleccione la opción "abrir con" y en el sub menú seleccione la opción "Microsoft Office Picture Manager"

| Archivo Edición Ver Favoritos Herramienta                                                                                                    | s Ayuda                                                                                                    |                                                                                                    |                                 |                       |                      |                                        | 2    |
|----------------------------------------------------------------------------------------------------|----------------------------------------------------------------------------------------------------|----------------------------------------------------------------------------------------------------|---------------------------------|-----------------------|----------------------|----------------------------------------|------|
| 🔇 Atràs • 🐑 · 🎓 🔎 Bisqueda                                                                                                    | 🔁 Carpetas 🔢                                                                                                    | D-                                                                                                    |                                 |                       |                      |                                        |      |
| Seección 付 C:\Documents and Settings\(santana)M                                                                                                    | is documentos\Mis imá                                                                                                    | igenes                                                                                                    |                                 | the second second     |                      |                                        | Ð 11 |
| Carpetes ×                                                                                                    | Nombre -                                                                                                    | Tamaño                                                                                                    | Tipo                            | Fecha de modificación | Imagen tomada el día | Dimensiones                            |      |
| Sociole Al CS2 Swit Buokes Al CS2 Swit Buokes Concernition Al CS2 Swit Buokes Concernition Concernition Conc | Sandapers de numeros de numeros d | terra 188<br>243 28<br>243 28<br>245<br>244 24<br>244 24 | Access dento<br>Images 3455<br> | 20(942010.0115)       |                      | 955 x 1219<br>1769 x 1399<br>354 x 280 |      |

4. Abrirá el programa "Microsoft Office Picture Manager" donde mostrará la imagen a editar

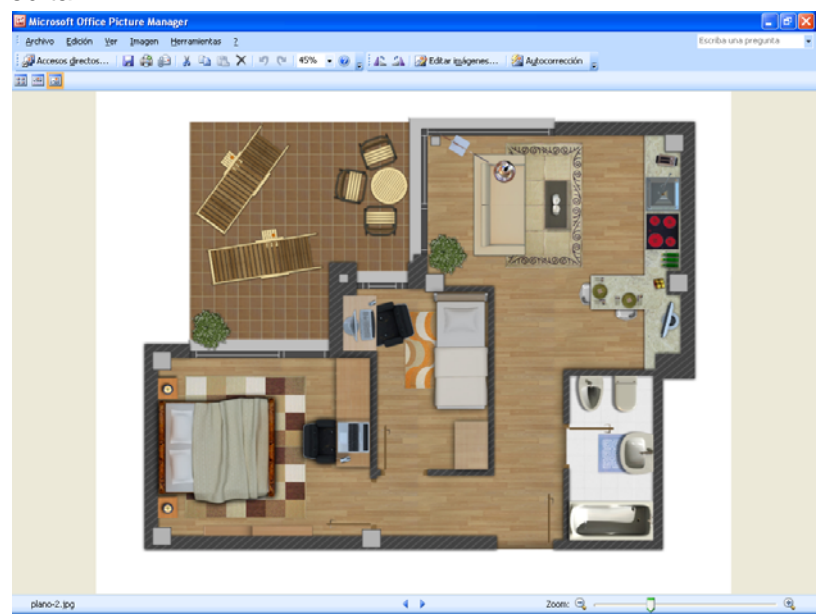

5. En el menú "Imagen" seleccionar la opción "comprimir imágenes..."

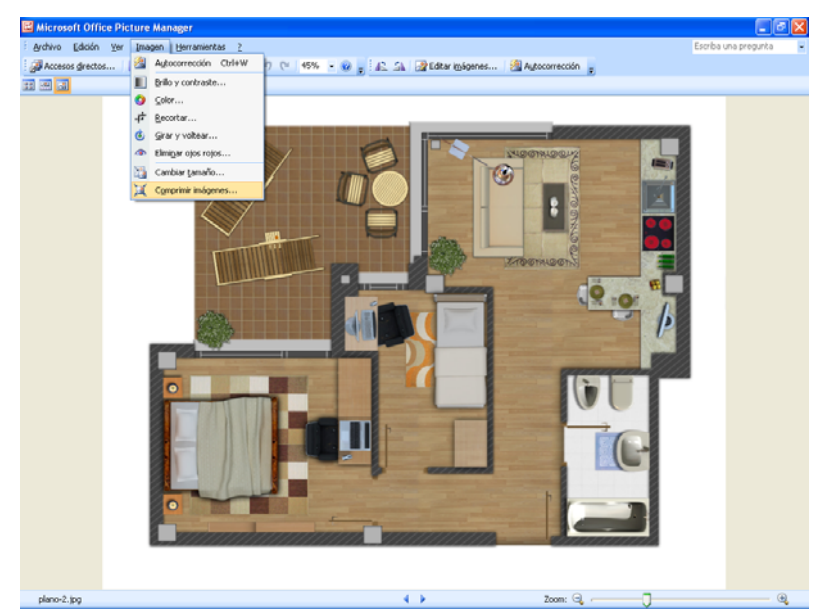

6. En la parte derecha de la pantalla, aparecerá una ventana de edición en la cual se debe seleccionar la opción "Páginas web" y pulsamos el botón "Aceptar"

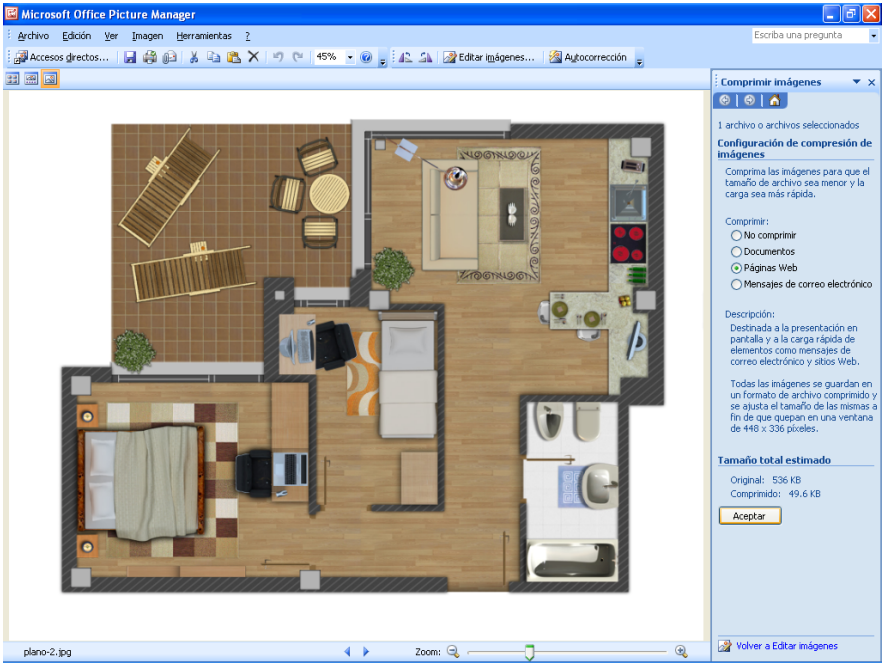

7. Finalmente en el menú "Archivo" seleccionamos la opción de "Guardar" ó "Guardar como..."